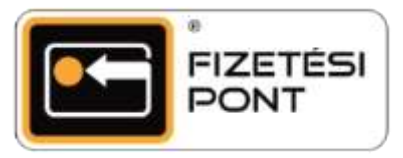

## Egyenleglekérdezés

## Az egyenleglekérdezés menete

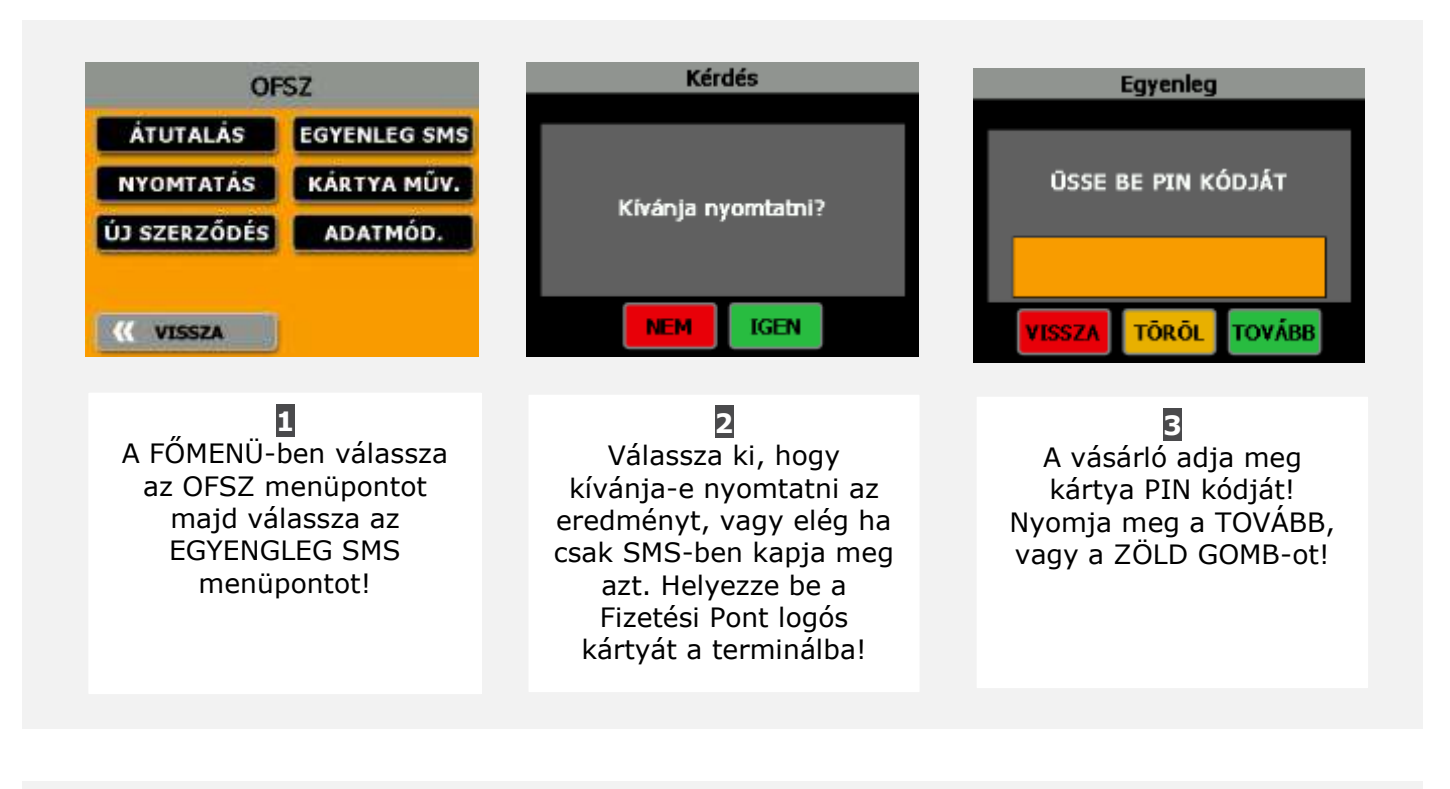

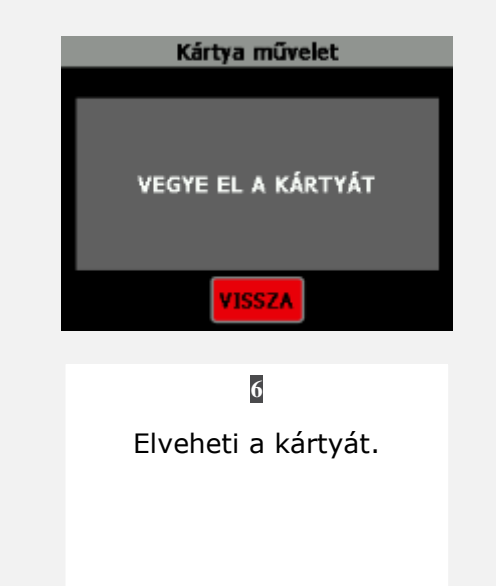